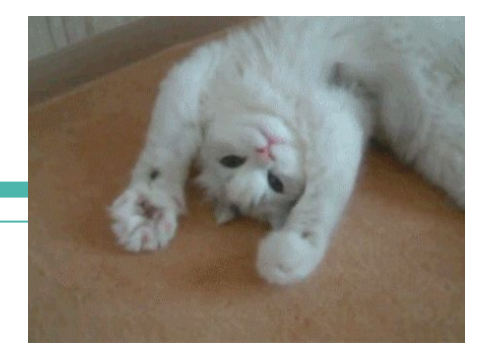

# **Computer Networks**

Traceroute and wireshark Spring 2022 With Monty, Edan, Jason, and Mark!

#### Administrivia

- Project 1 is out! Due April 18th at 11:00pm
  - Can be done in groups of 2-3
  - Can be done in any language (recommend Java / Python)
    - Future labs will be in Python
    - Intent is to allow you to become familiar with some languages Socket API!
- Homework 1 is out! Due April 14th at 11:00pm
  - That's tonight!
  - Read Chapter 1, specifically section 1.5 and beyond
- Homework 2 will be out soon, Due April 25th at 11:00pm

# **Download now! - Wireshark**

Download: <a href="https://www.wireshark.org/download.html">https://www.wireshark.org/download.html</a>

• Also available in most Linux package managers

User's Guide: <a href="https://www.wireshark.org/docs/wsug">https://www.wireshark.org/docs/wsug</a> <a href="https://www.wireshark.org/docs/wsug">https://www.wireshark.org/docs/wsug</a> <a href="https://www.wireshark.org/docs/wsug">https://www.wireshark.org/docs/wsug</a>

- Apps talk to other apps but have no idea what is inside the network • This is good! But you may be curious ... what route are packets possibly using?
- We can take a peek into the network with Traceroute!

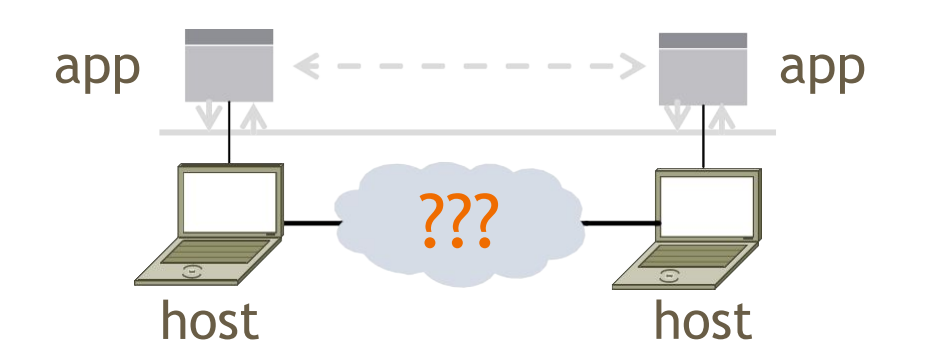

- Traceroute is a widely used command-line tool to let hosts peek inside the network
  - Implemented on all OSes (tracert on Windows)
  - Developed by Van Jacobson ~ 1987
  - Uses a network-network interface (IP) in ways we will explain later

#### Van Jacobson

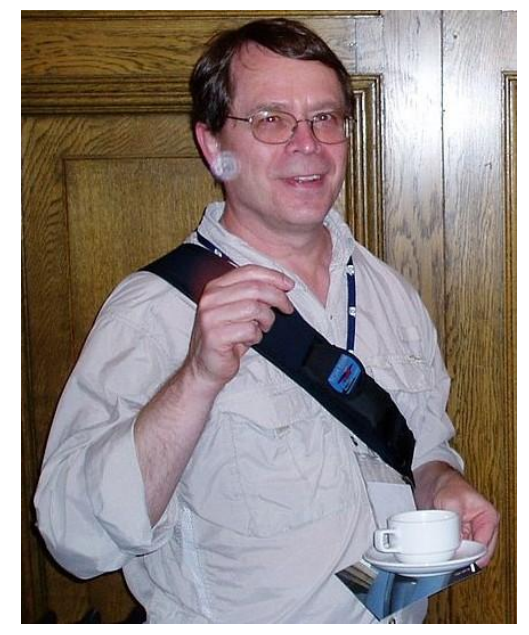

Credit: Wikipedia

- We want to find network path from our system to a given remote host
- Core mechanism: Time-To-Live(TTL)
  - Time-To-Live: keeps packets from swirling in the network forever, usually measured in "hops"

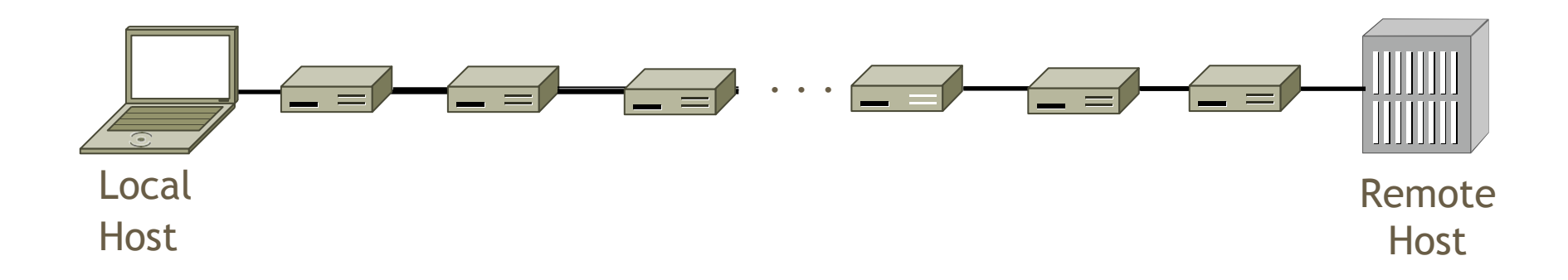

- We want to find network path from our system to a given remote host
- Core mechanism: Time-To-Live(TTL)
  - Time-To-Live: keeps packets from swirling in the network forever, usually measured in "hops"
  - Some information about a packets "death" is usually sent back to the local host

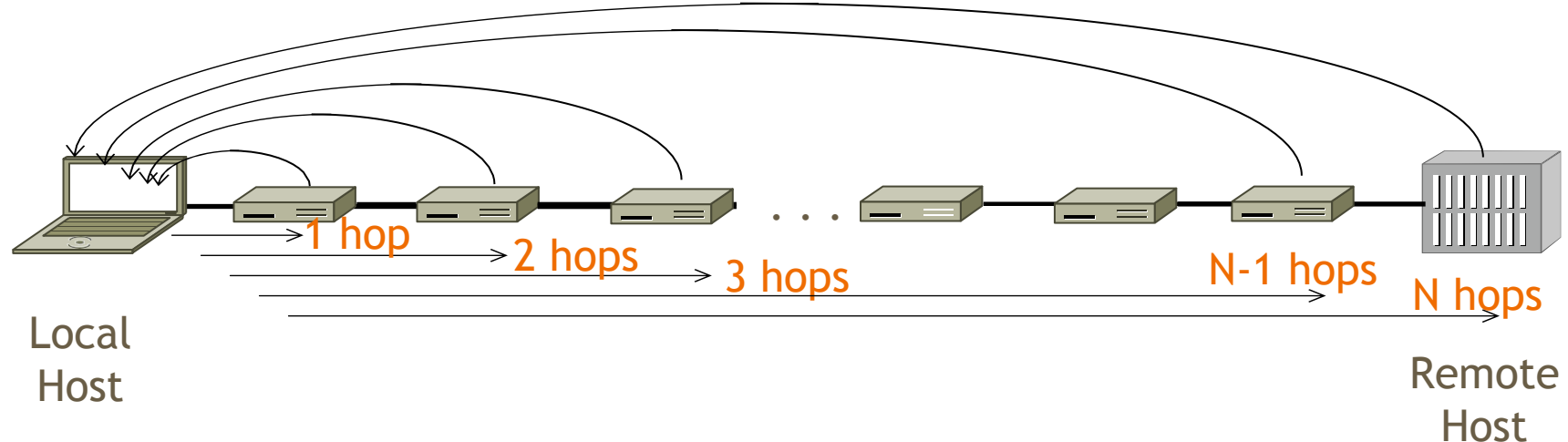

### **Traceroute Demo**

# Using Traceroute - Exercise (groups of 2-3)

|       | anal diul | +       |         | du    |                                                                             | _   |
|-------|-----------|---------|---------|-------|-----------------------------------------------------------------------------|-----|
| - \US | ers \ajw/ | traceri | t www.u | w.eau |                                                                             | 1   |
| rac i | ng route  | to www  | w.washi | naton | .edu [128-95-155-134]                                                       |     |
| ver   | a maximu  | m of 30 | 0 hops: |       |                                                                             |     |
|       |           |         | •       |       |                                                                             |     |
| 1     | 1 ms      | <1 r    | ns      | 2 ms  | 192.168.1.1                                                                 |     |
| 2     | 8 ms      | 8 г     | ns      | 9 ms  | 88.Red-80-58-67.staticIP.rima-tde.net [80.58.67.88]                         |     |
| 3     | 16 ms     | 5 r     | ns 1.   | 1 ms  | 169.Red-80-58-78.staticIP.rima-tde.net [80.58.78.169]                       |     |
| 4     | 12 ms     | 12 r    | ns 1    | 3 ms  | 217.Red-80-58-87.staticIP.rima-tde.net [80.58.87.217]                       | 1.1 |
| 5     | 5 ms      | 11 r    | ns      | 6 ms  | et-1-0-0-1-101-GRTBCNES1.red.telefonica-wholesale.net [94.142.103.2         | 0   |
| 1     | 1222      | 1212    | 12      | 2     |                                                                             | - 5 |
| 6     | 40 ms     | 38 r    | ns 3    | 8 ms  | 176.52.250.226                                                              |     |
| ?     | 108 ms    | 106 r   | ns 13   | 6 ms  | xe-6-0-2-0-grtnycpt2.red.telefonica-wholesale.net [213.140.43.9]            |     |
| 8     | 180 ms    | 179 r   | ns 18   | 2 ms  | Xe9-2-0-0-grtpaopx2.red.telefonica-wholesale.net [94.142.118.178]           |     |
| . 9   | 178 ms    | 175 r   | ns 17   | 6 ms  | te-4-2.carl.SanJose2.Level3.net 14.59.0.2251                                |     |
| 10    | 190 ms    | 186 r   | ns 18   | 7 ms  | vlan80.csw3.SanJose1.Level3.net [4.69.152.190]                              |     |
| 11    | 185 ms    | 185 r   | ns 18   | 7 ms  | ae-82-82.ebr2.SanJose1.Level3.net [4.69.153.25]                             |     |
| 12    | 268 ms    | 205 1   | ns 20   | 7 ms  | ae-7-7.ebrl.Seattlel.Level3.net [4.b9.132.50]                               |     |
| 13    | 334 MS    | 202 1   | NS 17   | 5 MS  | ae-12-51.car2.Seattle1.Level3.net [4.69.147.132]                            |     |
| 14    | 195 MS    | 176 0   | NS 17   | 5 MS  | PHCIFIC-NUK.car2.Seattlel.Level3.net [4.53.146.142]                         |     |
| 15    | 197 MS    | 195 0   | NS 17   | b ms  | ae0 - 4000.1ccr = stt Iwa01 - 02.1nf ra.pnw = g1gapop.net [207.124.188.132] |     |
| 10    | 176 MS    | TAP 1   | ns 17   | 5 MS  | 014000.uwpr-ads-01.infra.washington.edu [209.124.188.133]                   |     |
|       | 201       | 104 .   | 10      | *     | Request timea out.                                                          |     |
| 10    | 201 MS    | 196     | NS 17   |       | der-565.uwar-dus-1.inrea.wasnington.euu 1126.75.155.151                     |     |
| 17    | 117 ms    | 130 1   | us 17   | 5 Ins | wwwi.cac.washington.euu [120.75.155.154]                                    |     |
| Pace  | complete  | •       |         |       |                                                                             |     |
| . acc | comprete  |         |         |       |                                                                             |     |

# Using Traceroute - Exercise (groups of 2-3)

- What do the indices 1-19 represent?
- Why are there 3 times on each row, and why are they sometimes so different?
- Why are the times not strictly increasing for > number of hops?
- Why might the request have timed out on 17?
- What happens when TTL = 0? Are we out of luck?
- What is the utility of traceroute beyond helping us see the path that a packet takes?

#### Administrator: Command Prompt

C:\Users\djw>tracert www.uw.edu

Tracing route to www.washington.edu [128.95.155.134] over a maximum of 30 hops:

|     | 52 - C     |     |    | 10.202 |    | 12  |    |                          |
|-----|------------|-----|----|--------|----|-----|----|--------------------------|
|     | 1          | 1   | MS | <1     | MS | 2   | MS | 192.168.1.1              |
|     | 2          | 8   | ms | 8      | MS | 9   | ms | 88.Red-80-58-67.staticIP |
|     | 3          | 16  | ms | 5      | ms | 11  | ms | 169.Red-80-58-78.staticI |
|     | 4          | 12  | ms | 12     | ms | 13  | ms | 217.Red-80-58-87.static1 |
|     | 5          | -5  | ms | 11     | ms | 6   | ms | et-1-0-0-1-101-GRTBCNES1 |
| 51  |            |     |    |        |    |     |    |                          |
| 177 | 6          | 40  | ms | 38     | ms | 38  | ms | 176.52.250.226           |
|     | 7 :        | 08  | ms | 106    | ms | 136 | ms | xe-6-0-2-0-grtnycpt2.red |
|     | 8 1        | 180 | ms | 179    | ms | 182 | ms | Xe9-2-0-0-grtpaopx2.red. |
|     | 9 :        | 178 | ms | 175    | ms | 176 | ms | te-4-2.car1.SanJose2.Lev |
| 1   | 0 :        | 190 | ms | 186    | ms | 187 | ms | vlan80.csw3.SanJose1.Lev |
| 1   | 1 1        | 185 | ms | 185    | ms | 187 | ms | ae-82-82.ebr2.SanJose1.L |
| 1   | 2 2        | 268 | ms | 205    | ms | 207 | ms | ae-7-7.ebr1.Seattle1.Lev |
| 1   | 3 3        | 334 | ms | 202    | ms | 195 | ms | ae-12-51.car2.Seattle1.L |
| 1   | 4 1        | 195 | ms | 196    | ms | 195 | ms | PACIFIC-NOR.car2.Seattle |
| 1   | 5 1        | 197 | ms | 195    | ms | 196 | ms | ae04000.iccr-sttlwa01-   |
| lī  | 6          | 96  | ms | 196    | ms | 195 | ms | v14000.uwbr-ads-01.infra |
| lī  | <b>?</b> . | ×   |    | *      |    | *   |    | Request timed out.       |
| Ιī  | 8 3        | 201 | ms | 194    | ms | 196 | ms | ae4583.uwar-ads-1.infr   |
| Ĩ   | 9          | 197 | MS | 196    | MS | 195 | MS | www1.cac.washington.edu  |

Trace complete.

| Ad    | ministrator: C | Command Pro | ompt      |                                                                       |
|-------|----------------|-------------|-----------|-----------------------------------------------------------------------|
| C:\Us | ers\djw>       | tracert w   | ww.uw.edu | ×                                                                     |
| Traci | ng route       | to www.w    | ashington | .edu [128.95.155.134]                                                 |
| over  | a maximu       | m of 30 h   | iops:     |                                                                       |
| 1     | 1 ms           | <1 ms       | 2 ms      | 192-168-1-1                                                           |
| 2     | 8 ms           | 8 ms        | 9 ms      | 88.Red-80-58-67.staticIP.rima-tde.net [80.58.67.88]                   |
| 3     | 16 ms          | 5 ms        | 11 ms     | 169.Red-80-58-78.staticIP.rima-tde.net [80.58.78.169]                 |
| 4     | 12 ms          | 12 ms       | 13 ms     | 217.Red-80-58-87.staticIP.rima-tde.net [80.58.87.217]                 |
| 5     | 5 ms           | 11 ms       | 6 ms      | et-1-0-0-1-101-GRTBCNES1.red.telefonica-wholesale.net [94.142.103.20_ |
| 51    |                |             |           |                                                                       |
| 6     | 40 ms          | 38 ms       | 38 ms     | 176.52.250.226                                                        |
| 7     | 108 ms         | 106 ms      | 136 ms    | xe-6-0-2-0-grtnycpt2.red.telefonica-wholesale.net [213.140.43.9]      |
| 8     | 180 ms         | 179 ms      | 182 ms    | Xe9-2-0-0-grtpaopx2.red.telefonica-wholesale.net [94.142.118.178]     |
| 9     | 178 ms         | 175 ms      | 176 ms    | te-4-2.car1.SanJose2.Level3.net [4.59.0.225]                          |
| 10    | 190 ms         | 186 ms      | 187 ms    | vlan80.csw3.SanJose1.Level3.net [4.69.152.190]                        |
| 11    | 185 ms         | 185 ms      | 187 ms    | ae-82-82.ebr2.SanJose1.Level3.net [4.69.153.25]                       |
| 12    | 268 ms         | 205 ms      | 207 ms    | ae-7-7.ebr1.Seattle1.Level3.net [4.69.132.50]                         |
| 13    | 334 ms         | 2102 ms     | 195 ms    | ae-12-51.car2.Seattle1.Level3.net [4.69.147.132]                      |
| 14    | 195 ms         | 196 ms      | 195 ms    | PHCIFIC=NOR.car2.Seattle1.Level3.net [4.53.146.142]                   |
| 15    | 197 ms         | 195 ms      | 196 ms    | ae04000.iccr-stflwa01-02.infra.pnw-gigapop.net [209.124.188.132]      |
| 16    | 176 MS         | 176 MS      | 175 MS    | V14000.uwbr-ads-01.infra.washington.edu 1207.124.188.1333             |
| 11    |                | 104         | 100       | Request timed out.                                                    |
| 10    | 201 MS         | 174 MS      | 176 MS    | ae4583.uwar-aus-1.inrra.wasnington.edu [128.75.155.131]               |
| 17    | 117 148        | 140 MS      | 112 112   | wwwi.cac.washington.euu [120.75.155.154]                              |
| Trace | complet        | e.          |           | *                                                                     |

| Adı                                | ministrator: (                                                    | Command Pro                                             | ompt                                                              |                                                                                                    |
|------------------------------------|-------------------------------------------------------------------|---------------------------------------------------------|-------------------------------------------------------------------|----------------------------------------------------------------------------------------------------|
| C:\Us                              | ers\djw>                                                          | tracert w                                               | ww.uw.edu                                                         | L 🖌                                                                                                    |
| Traci<br>over                      | .ng route<br>a maximu                                             | to www.w<br>m of 30 h                                   | ashington<br>ops:                                                 | .edu [128.95.155.134]                                                                                                    |
| 1<br>2<br>3<br>4<br>5              | 1 ms<br>8 ms<br>16 ms<br>12 ms<br>5 ms                            | <1 ms<br>8 ms<br>5 ms<br>12 ms<br>11 ms                 | 2 ms<br>9 ms<br>11 ms<br>13 ms<br>6 ms                            | 192.168.1.1<br>88.Red-80-58-67.staticIP.rima-tde.net [80.58.67.88]<br>169.Red-80-58-78.staticIP.rima-tde.net [80.58.78.169]<br>217.Red-80-58-87.staticIP.rima-tde.net [80.58.87.217]<br>et-1-0-0-1-101-GRTBCNES1.red.telefonica-wholesale.net [94.142.103.20]                                                                                                   |
| 5]<br>6<br>7<br>8<br>9<br>10<br>11 | 40 ms<br>108 ms<br>180 ms<br>178 ms<br>190 ms<br>185 ms<br>269 ms | 38 ms<br>106 ms<br>179 ms<br>175 ms<br>186 ms<br>205 ms | 38 ms<br>136 ms<br>182 ms<br>176 ms<br>187 ms<br>187 ms<br>207 ms | 176.52.250.226<br>xe-6-0-2-0-grtnycpt2.red.telefonica-wholesale.net [213.140.43.9]<br>Xe9-2-0-0-grtpaopx2.red.telefonica-wholesale.net [94.142.118.178]<br>te-4-2.car1.SanJose2.Level3.net [4.59.0.225]<br>vlan80.csw3.SanJose1.Level3.net [4.69.152.190]<br>ae-82-82.ebr2.SanJose1.Level3.net [4.69.153.25]<br>ae-82-82.ebr2.SanJose1.Level3.net [4.69.153.25] |
| 13<br>14<br>15<br>16<br>17         | 334 ms<br>175 His<br>197 ms<br>196 ms<br>*                        | 202 ms<br>176 ms<br>195 ms<br>196 ms<br>*               | 195 ms<br>175 ms<br>196 ms<br>195 ms<br>*                         | ae-12-51.car2.Seattle1.Level3.net [4.69.147.132] ATTECT RESULTS<br>FROFTC Non.car2.Seattle1.Level3.net [4.53.140.142]<br>ae04000.iccr-sttlwa01-02.infra.pnw-gigapop.net [209.124.188.132]<br>ul4000 uubn-ide-01 iofra.washington.edu [209.124.188.133]<br>Request timed out.                                                                                    |
| 19<br>Trace                        | 201 MS<br>197 MS<br>complet                                       | 174 ms<br>196 ms                                        | 176 ms<br>195 ms                                                  | a <del>ei 565.uwar aus i.in</del> fra.washington.edu [128.95.155.131]<br>www1.cac.washington.edu [128.95.155.134]                                                                                                    |

# Wireshark

# What is Wireshark

- It's a tool that captures and analyzes packets sent over the network!
  - Very commonly used in Network Forensics
  - Captures all packets through a network interface (ethernet, WiFi)
  - Analyzes packets and decodes raw data if the protocol is recognized
  - Filters packets based on user's input

### Wireshark Interface

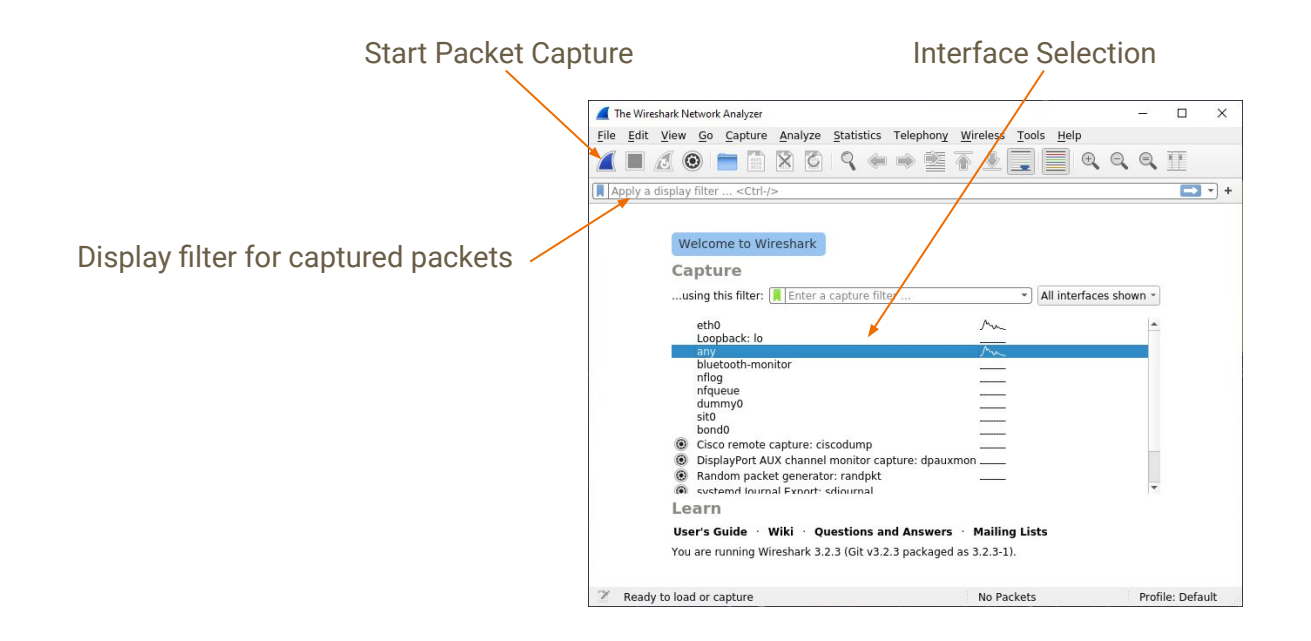

#### **Wireshark Captured Packets Interface**

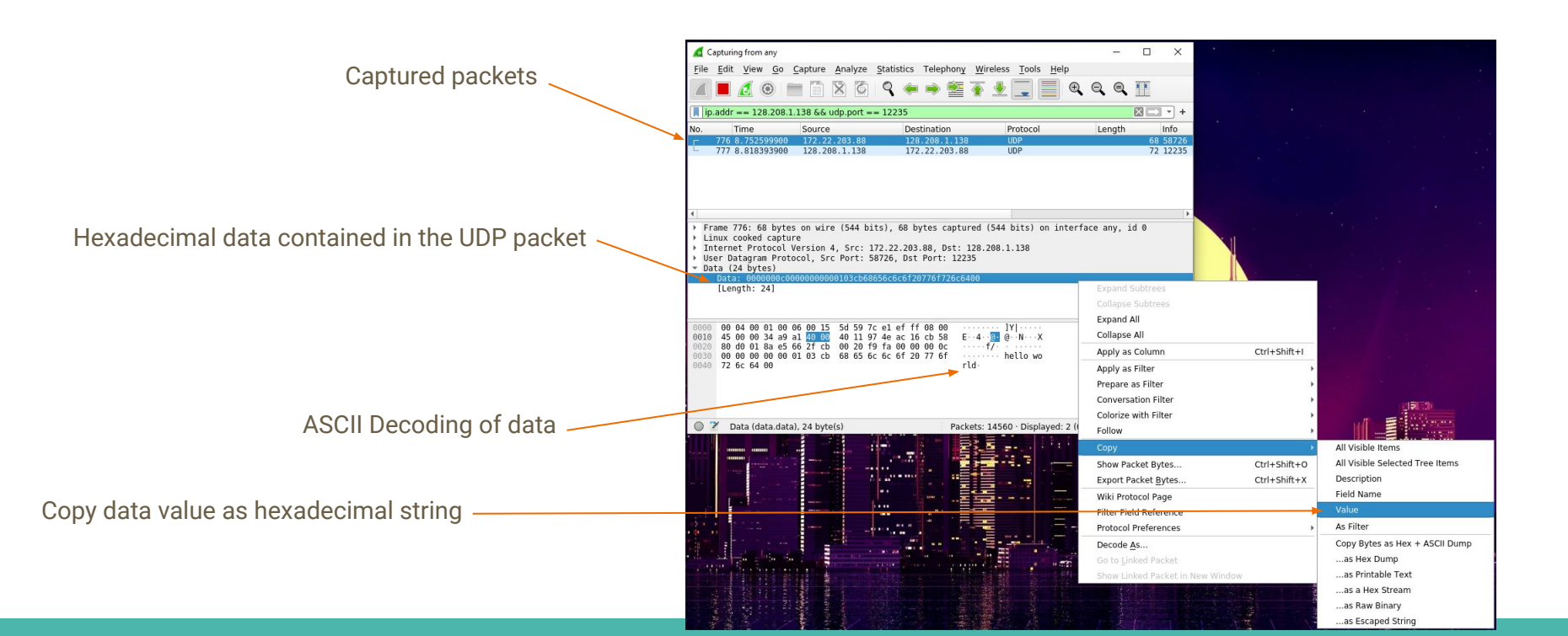

#### **Wireshark Demo**

- Close as many other browser tabs as possible
  - This will complicate what you see on the interface
- Start capturing packets on Wireshark (What interface should you listen on?)
- Open youtube.com (or any other website!) and start streaming a video or downloading a file
- Stop capturing packets (if you let it go for too long, you will be trying to store loads of data!)
- Can you find the Youtube stream in Wireshark?
  - Is this the right interface? What do the interfaces represent?
  - What is the easiest way to isolate web traffic?
    - Is there a particular protocol or port that's always allocated to browsing data?

# **Debugging P1 with Wireshark**

Lots of packets are being sent while your computer is connected to a network.

- Filtering packets to/from attu's IP address
  - How to find the IP address of attu?
    - Run ifconfig on attu (through SSH)
    - nslookup attu2.cs.washington.edu (from any computer)
    - traceroute will print out the IP address as well
  - ip.addr == 128.208.1.138
- Filtering on the **port number** 
  - udp.port == 12235
  - o tcp.port == portNumber
- Applying boolean logic to combine filters: ==, &&, ||, !
  - o ip.addr == 128.208.1.138 && udp.port == 12235
    - Will only show packets to/from attu2 on udp port 12235

# **Debugging using Hex Dumps**

#### The data structures in p1 aren't recognized by Wireshark

- You will only be able to view the data you sent in hexadecimal or binary format
  - It will attempt to decode ASCII data so you should see 'hello world' at the end of the first packet
- Viewing the integer values of data will require manually decoding/converting from bytes

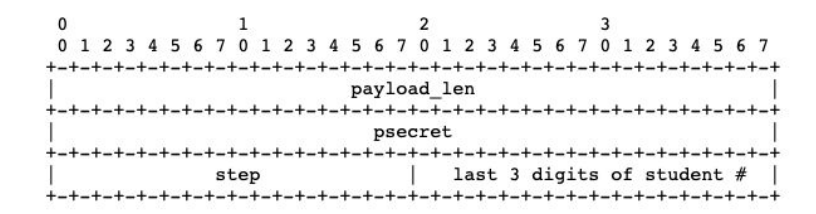

# More pcap to analyze - CIC data

- Copy the hexadecimal string of data from wireshark
- Python console can be handy for decoding or use any other tool you like
  - - Be mindful of endianness wireshark displays data in Big Endian
  - You can now take slices from pbytes and convert them to the appropriate types
    - header\_payload\_len = int.from\_bytes(pbytes[0:4], byteorder='big')
    - header\_student\_id = int.from\_bytes(pbytes[10:12], byteorder='big')

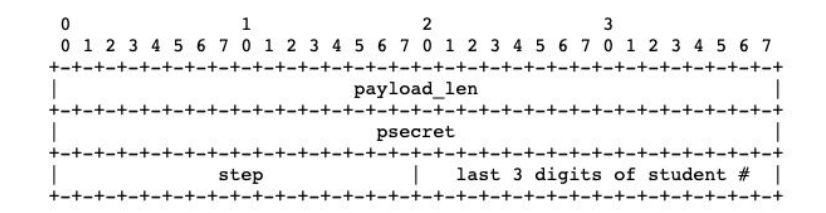

# More pcap to analyze - CIC data

Canadian Institute of Cybersecurity : <u>VPN-nonVPN dataset (ISCXVPN2016)</u>

| 00 | 00   | 15 | 00 | 00       | 80 | 02 | c0 | 10       | 00 | 40        | 06 | de | 61 | 0.5 | 0.0 | 00 | 92 | E                                                      | a                                |  |
|----|------|----|----|----------|----|----|----|----------|----|-----------|----|----|----|-----|-----|----|----|--------------------------------------------------------|----------------------------------|--|
| 00 | 10   | 12 | ed | 12       | ca | 86 | 26 | 01       | hh | -40<br>6a | 8a | 4e | 04 | 55  | 33  | 17 | 85 |                                                        | i .N.113                         |  |
| 00 | 20   | 50 | 18 | e8       | 08 | 4e | b0 | 00       | 00 | 2a        | 02 | 00 | 4a | 00  | 5e  | 00 | 04 | P · · · N · · ·                                        | *].^                             |  |
| 00 | 30   | 00 | 06 | 00       | 00 | 00 | 00 | 00       | 22 | 32        | 31 | 34 | 36 | 32  | 34  | 31 | 00 |                                                        | 2146241                          |  |
| 00 | 40   | 90 | 01 | 09       | 36 | 35 | 32 | 38       | 36 | 34        | 34 | 30 | 30 | 00  | 02  | 00 | 38 | ···65286                                               | 4400 · · · 8                     |  |
| 00 | 50   | 05 | 01 | 00       | 01 | 01 | 01 | 01       | 00 | 2f        | 00 | 00 | 00 | 00  | 3c  | 48 | 54 |                                                        | /···· <ht< td=""><td></td></ht<> |  |
| 00 | 60 4 | 4d | 4c | 3e       | 3c | 42 | 4f | 44       | 59 | 3e        | 68 | 6f | 77 | 20  | 61  | 72 | 65 | ML> <body< td=""><td>&gt;how are</td><td></td></body<> | >how are                         |  |
| 00 | 00   | 20 | 79 | DT<br>2f | /5 | 20 | /4 | 0Ť<br>4c | 20 | 01        | /9 | 30 | ZT | 42  | 4Ť  | 44 | 59 | you tod                                                | ay <td></td>                     |  |
| 00 | 00   | 26 | 30 | 21       | 48 | 54 | 40 | 4C       | 26 | 90        | 03 | 00 | 00 |     |     |    |    | > 11/12                                                |                                  |  |
|    |      |    |    |          |    |    |    |          |    |           |    |    |    |     |     |    |    |                                                        |                                  |  |

Fig. 1. The unencrypted payload of the 17th packet in the ICQ chat VPN capture of the ISCXVPN2016 dataset. The IP address of this capture also matches a known ICQ server, and other connections can be distinguished in the capture.

# **Thanks for coming!**